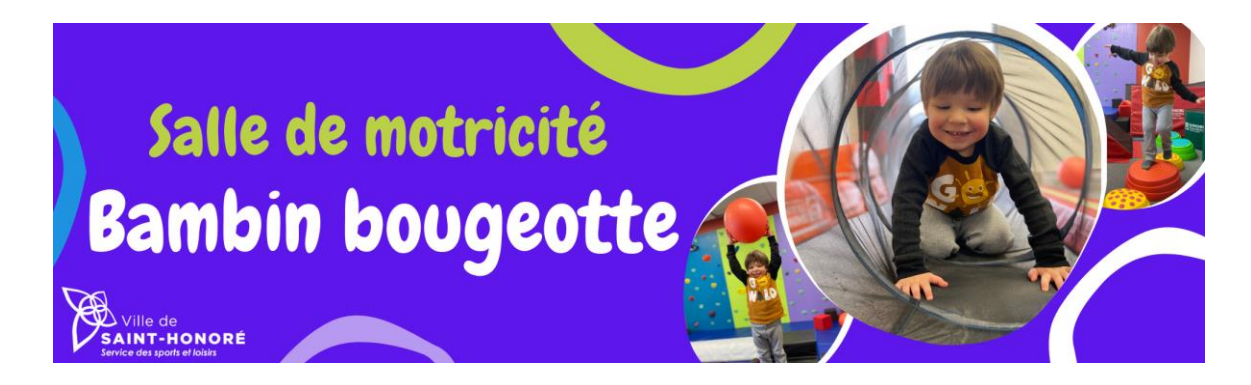

## Service des sports, loisirs et culture Procédures de réservation – Salle de motricité

Pour réserver une période à la salle de motricité vous devez :

- 1. Vous rendre sur le site internet de la Ville : <u>http://www.ville.sthonore.qc.ca/</u>
- Cliquer sur la section «SPORTS, LOISIRS ET CULTURE» dans le menu déroulant, à gauche de l'écran, et sélectionner par la suite « SALLE DE MOTRICITÉ ».
- 3. Cliquer sur la pastille «RÉSERVER SALLE DE MOTRICITÉ».
- 4. Sélectionner la journée et la plage horaire désirée.
- 5. Réserver en tant qu'invité en inscrivant les renseignements demandés.
- 6. Cliquer sur **«ENREGISTRER ET CONFIRMER»** et un résumé de votre réservation s'affichera.
- 7. Regarder si toutes les informations sont valides.
- 8. Cliquer sur **«CONFIRMER LA RÉSERVATION»**. Un courriel de confirmation vous sera automatiquement envoyé.

## Il vous est possible de réserver en tout temps la salle de motricité selon les disponibilités.

## Il vous est possible d'annuler votre réservation jusqu'à 4 heures avant le début de votre période.

Pour annuler votre période de divertissement, vous devez :

- Retourner dans le courriel de confirmation de réservation qui vous a été envoyé;
- Cliquer sur «Annuler ou reporter la réservation»;
- Cliquer sur «Cancel booking», puis réinscrire votre adresse courriel;
- Cliquer sur «Confirm cancelation». Un courriel de confirmation d'annulation de votre séance d'amusament vous sera envoyé.

Pour toute information supplémentaire, veuillez communiquer avec : Le Service des sports, loisirs et culture au 418 673-3405, poste 2149.